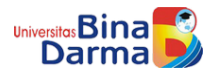

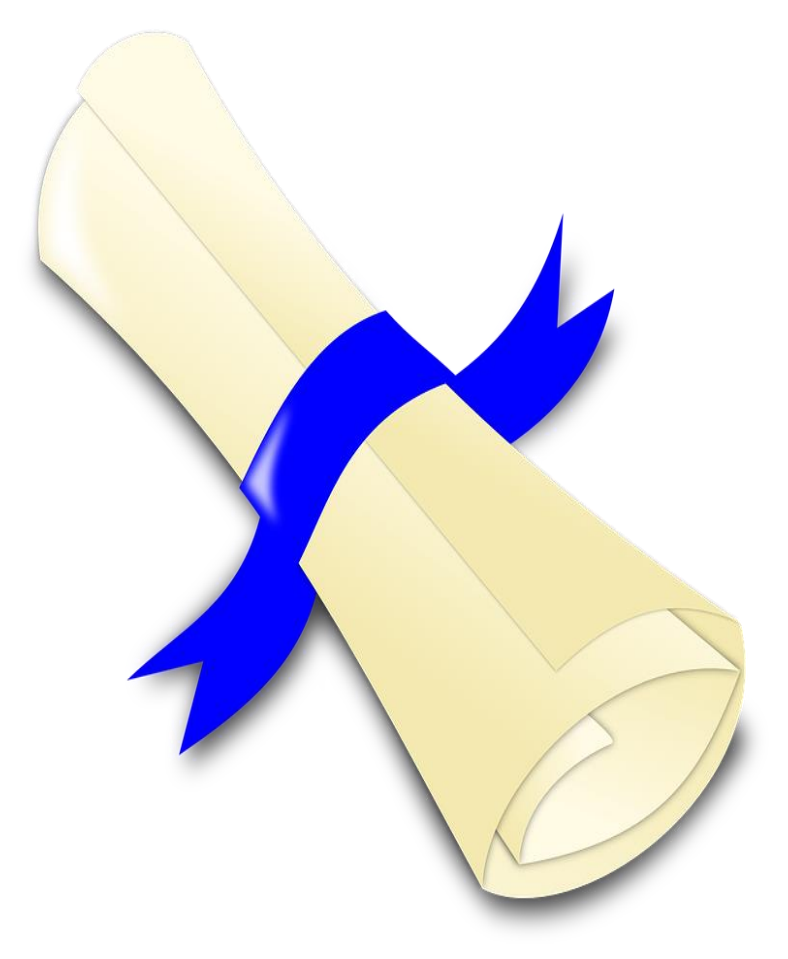

# Panduan Pengisian Data Informasi Akademik

SURAT KETERANGAN PENDAMPING IJAZAH (SKPI)

UPT - SIM | Universitas Bina Darma, Palembang | 2016

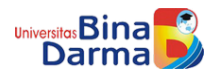

# Akses Antar Muka Informasi Akademik

Untuk dapat mengakses antar muka *form* pengisian informasi akademik, anda harus login ke SISFO Akademik (<u>https://sisfo.binadarma.ac.id</u>). Masuk dengan NIM dan Password anda.

| Uni<br>Port           | versitas Bina Darma                                                                                                    |
|-----------------------|----------------------------------------------------------------------------------------------------|
| User Name<br>Password | LOGIN FORM   Student ID / Lecture ID / Staff ID  Password  Login Betum Terdaftar ? Lakukan Aktifasi Disini Lupa Password ? Klik Disini |
| -                     | Academica<br>Contact UPT-SIM UBD                                                                                                    |

Setelah berhasil login, klik/buka pada menu "Entry KRS/FRS/Wisuda".

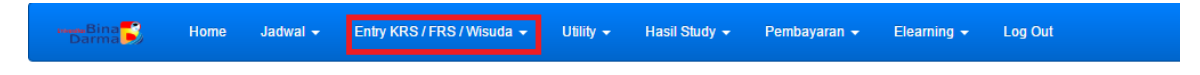

Kemudian pilih sub menu "Informasi Akademik".

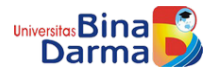

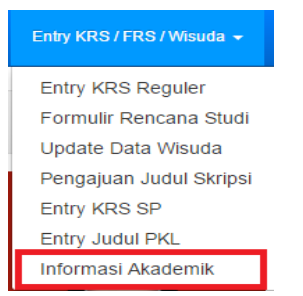

Akan muncul laman *form* pengisian Informasi Akademik seperti berikut.

| ¶∮ Form Informasi Akademik dan Tambahan                                                                                                  |  |  |  |  |
|----------------------------------------------------------------------------------------------------|--|--|--|--|
| Data informasi akademik ini akan diproses oleh petugas, harap setiap point yang anda isi ada bukti dan lampirkan untuk diserahkan ke PPM |  |  |  |  |
| Penghargaan atau Prestasi                                                                                                    |  |  |  |  |
| isi prestasi yang pernah diraih                                                                                                    |  |  |  |  |
| Pengalaman Berorganisasi                                                                                                    |  |  |  |  |
| isi pengalaman dalam berorganisasi                                                                                                    |  |  |  |  |
| Judul Skripsi/Tugas Akhir                                                                                                    |  |  |  |  |
| isi judul skripsi/tugas akhir                                                                                                    |  |  |  |  |
| Bahasa Internasional yang Dikuasai                                                                                                    |  |  |  |  |
| isi bahasa internasional yang dikuasai beserta score penilaiannya                                                                        |  |  |  |  |
| PKL/PPL/KKN/Magang Industri                                                                                                    |  |  |  |  |
| isi pengalaman magang atau kunjungan industri                                                                                            |  |  |  |  |
| Pendidikan Karakter yang Pernah Diikuti                                                                                                  |  |  |  |  |
| isi pengalaman pendidikan karakter yang pernah diikuti                                                                                   |  |  |  |  |
|                                                                                                    |  |  |  |  |
| 🖹 Simpan 🛛 🗙 Reset                                                                                                    |  |  |  |  |

# Petunjuk Pengisian Data

Data informasi akademik yang anda isi **HARUS** ada bukti berupa sertifikat/surat keterangan/surat tugas, yang dapat menerangkan data yang anda *entry* merupakan data yang valid dan dapat dipertanggungjawabkan. Berikut penjelasan butir-butirnya :

| ef Jorn Internati Adademit dan Tembahan                                                                                                  |                                                                     |   |  |  |
|----------------------------------------------------------------------------------------------------|---------------------------------------------------------------------|---|--|--|
| Data informasi akademik ini akan diproses oleh petugas, harap setiap point yang anda isi ada bukti dan lampirkan untuk diserahkan ke PPM |                                                                     |   |  |  |
| Penghargaan atau Prestasi<br>isi prostasi yang pernah diraih                                                                             | Juara Mobile Programming Nasional 2016                              |   |  |  |
| Pengalaman Berorganisasi<br>isi pengalaman dalam berorganisasi                                                                           | Kelua Himpunan Mahasiswa Ilmu Komputer 2016                         |   |  |  |
| Judul Skripsi/Tugas Akhir<br>isi judul skripsihugas akhir                                                                                | Sistem Informasi Akademik Pada Universitas Bina Darma               |   |  |  |
| Bahasa Internasional yang Dikuasai<br>isi bahasa internasional yang dikuasai beserta score penilalannya                                  | Bahasa Inggris (Skor TOEFL 620), Tanggal 11 September 2016          |   |  |  |
| PKL/PPL/KKNMagang Industri<br>isi pengalaman magang atau kunjungan industri                                                              | 1 Bulan Sebagai Operator Komputer Di Biro Administrasi Pertamina    |   |  |  |
| Pendidikan Karakter yang Pernah Dilikuti<br>isi pengalaman pendidikan karakter yang pernah dilikuti                                      | Pelatihan Bela Negara, Pelatihan Emotional Spiritual Quotient (ESQ) |   |  |  |
| 1 PUpdate × Reset                                                                                                    |                                                                     | 2 |  |  |

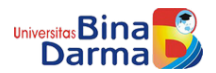

## 1. Penghargaan atau Prestasi

Menjelaskan penghargaan atau prestasi apa saja yang pernah anda dapat selama menempuh/masa studi anda di Universitas Bina Darma. Jika prestasi yang didapatkan lebih dari 1, berilah tanda "," (koma) sebagai pemisah. Tiap prestasi yang di *entry* harus ada buktinya. Abaikan jika tidak ada penghargaan/prestasi.

#### 2. Pengalaman Berorientasi

Menjelaskan pengalaman anda dalam berorganisasi baik didalam atau diluar lingkungan kampus, selama masa studi anda di Universitas Bina Darma. Butir ini juga harus didampingi dengan bukti. Abaikan jika tidak ada pengalaman berorganisasi.

## 3. Judul Skripsi/Tugas Akhir

Diisi dengan judul Skripsi/Tugas Akhir yang diambil. Tidak wajib didampingi dengan bukti.

## 4. Bahasa Internasional yang Dikuasai

Menjelaskan bahasa internasional apa saja yang anda pahami/kuasai. Sertai dengan *score* penilaiannya. Jika lebih dari satu, beri tanda "," (koma) sebagai pemisah. Harap didampingi dengan bukti.

## 5. PKL/PPL/KKN/Magang/Kunjungan Industri

Isi dengan pengalaman magang/kunjungan industri yang pernah anda ikuti selama masa studi di Universitas Bina Darma. Harap didampingi dengan bukti.

#### 6. Pendidikan Karakter yang Pernah Diikuti

Menjelaskan tentang pendidikan karakter apa yang pernah anda ikuti, pada umumnya Mahasiswa Baru Universitas Bina Darma (bukan mahasiswa pindahan) akan mendapatkan pendidikan karakter pada saat OSPEK, baik itu Bela Negara atau ESQ. Harap dampingi dengan bukti. Abaikan jika tidak memiliki pengalaman pendidikan karakter.

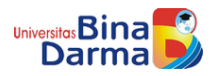

Jika *form* sudah diisi, selanjutnya klik tombol "**Simpan**". Ensimpan Setelah data berhasil tersimpan, anda masih bisa untuk merubah data. Jika data ingin diubah, isi kembali pada *form* butir yang ingin diubah lalu klik "**Update**". Agar data dapat diproses setelah seluruh informasi akademik sudah anda *entry*, harap utuk mem-validasi data dengan meng-klik "**Validasi**".

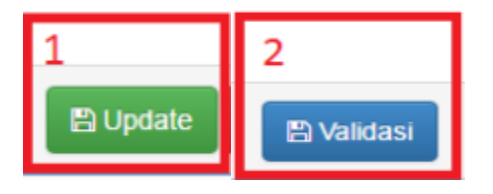

Akan muncul *pop-up* seperti gambar dibawah ini, klik "**Ya, validasi**" untuk melanjutkan proses validasi.

| A Perhatian                                                                                                    | × |
|----------------------------------------------------------------------------------------------------|---|
| Jika anda melakukan validasi, <b>seluruh data informasi akademik</b> tidak akan bisa diubah lagi. Anda<br>yakin tetap melakukan validasi? |   |
| ☑ Ya, validasi Jangan                                                                                                    |   |

Jika proses validasi berhasil akan tampil pesan seperti berikut.

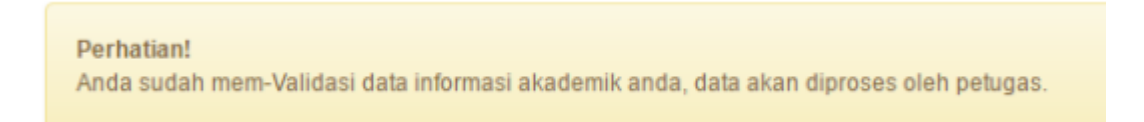

Data yang sudah anda validasi tdak bisa diubah, **kecuali** informasi akademik anda ditolak oleh petugas verifikasi karena sesuatu hal (Misal: Bukti tidak sesuai).

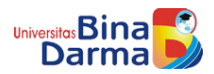

# Menunggu Proses Verifikasi

Setelah seluruh proses diatas selesai, data informasi akademik anda akan di verifikasi oleh petugas. Apabila data atau bukti tidak valid/sesuai, maka data anda akan ditolak dan dikembalikan pada proses sebelum validasi. Jika anda ditolak, pada antar muka **Informasi Akademik** anda akan tampil pesan beserta alasan penolakan seperti berikut.

```
Data anda ditolak dengan alasan : Pengalaman berorganisasi tidak memiliki bukti
```

Yang harus anda lakukan ialah kembali meng-update informasi akademik anda, terutama pada butir yang ditolak. Misal pada contoh diatas penolakan ada pada butir "**Pengalaman Berorganisasi**" dengan pesan penolakan "**Pengalaman berorganisasi** tidak memiliki bukti". Jika memang tidak ada bukti, sebaiknya butir yang ditolak dihapus atau tidak usah diisi. Jika seluruh butir yang ditolak sudah diperbaiki, klik pada tombol "Update", kemudian klik "Validasi". Data akan kembali di proses oleh petugas untuk diverifikasi.

| Data anda ditolak dengan alasan : Pengalaman berorganisasi tidak memiliki bukti                                                          |                                                                     |   |  |  |
|----------------------------------------------------------------------------------------------------|---------------------------------------------------------------------|---|--|--|
| r# Form Informasi Akademik dan Tambahan                                                                                                  |                                                                     |   |  |  |
| Data informasi akademik ini akan diproses oleh petugas, harap setiap point yang anda isi ada bukti dan lampirkan untuk diserahkan ke PPM |                                                                     |   |  |  |
| Penghargaan atau Prestasi<br>isi prestasi yang pernah diraih                                                                             | Juara Mobile Programming Nasional 2016                              |   |  |  |
| Pengalaman Berorganisasi<br>isi pengalaman dalam berorganisasi                                                                           | Kelua Himpunan Mahasiswa Ilmu Komputer 2016                         |   |  |  |
| Judul Skripsi/Tugas Akhir<br>isi judul skripsi/tugas akhir                                                                               | Sistem Informasi Akademik Pada Universitas Bina Darma               |   |  |  |
| Bahasa Internasional yang Dikuasai<br>isi bahasa internasional yang dikuasai beserta score penilaiannya                                  | Bahasa Inggris (Skor TOEFL 620), Tanggal 11 September 2016          |   |  |  |
| PKL/PPL/KKN Magang Industri<br>isi pengalaman magang atau kunjungan industri                                                             | 1 Bulan Sebagai Operator Komputer Di Biro Administrasi Pertamina    |   |  |  |
| Pendidikan Karakter yang Pernah Dilikuti<br>Isi pengalaman pendidikan karakter yang pemah dilikuti                                       | Pelatihan Bela Negara, Pelatihan Emotional Spiritual Quotient (ESQ) |   |  |  |
| 1<br>⊉Update × Reset                                                                                                    |                                                                     | 2 |  |  |

## Data Diterima

Jika data informasi akademik yang anda *entry* sudah sesuai dan valid berdasarkan bukti yang disertakan dan sudah di verifikasi oleh petugas, maka pada laman antar muka **Informasi Akademik** anda akan muncul pesan bahwa data anda sudah diterima dan **Informasik Akademik** pada **SKPI** anda sudah dapat dicetak.

Selamat! Data anda sudah diverifikasi oleh petugas. Informasi akademik anda kami terima.